# 工资数据查询指引(暂仅支持校园网查询) (2022.6)

一、查询网址及账号(因涉及数据安全问题,暂时仅支持校园网登陆查询)

1、查询网站:

进入学校财务部网站<u>https://cwc.gdpnc.edu.cn/</u>,点击左下角快速 通道"财务网上综合服务平台"进行登录。账号为教师个人的教工号, 密码为身份证后6位,请登陆后及时更改密码。

二、查询步骤

登录后,先后点击"网上查询"、"项目余额及来款查询"

| () 在东京名仙兔纤维有科学谷 财务的<br>OULANODONO PRESCHOOL NORMAL COLLEGE IN MADMING Financial | 网上综合服务<br>Online System | 哈                     |      |      |    |
|---------------------------------------------------------------------------------|-------------------------|-----------------------|------|------|----|
|                                                                                 | 应用导航 ?                  | 常用 网上查询               | 收入申报 | 网上报销 | 统一 |
| 【●】 [修改廠码] [退出]<br>③ 电话: [修改]<br>☑ 邮箱:                                          | (6)<br>学生缴费及发放查<br>词    | 送送 2<br>项目余额及来款查<br>询 |      |      |    |
| (三角) 证件号:<br>4409********                                                       |                         |                       |      |      |    |
| <ul> <li>一 卡号: [修改]</li> <li>工资卡号: 3148*********4499</li> </ul>                 |                         |                       |      |      |    |

进入后,按照以下方式查询相应收入:

#### (一) 校内绩效 (课时) 查询步骤

1、登陆后,点击左侧"工资信息":

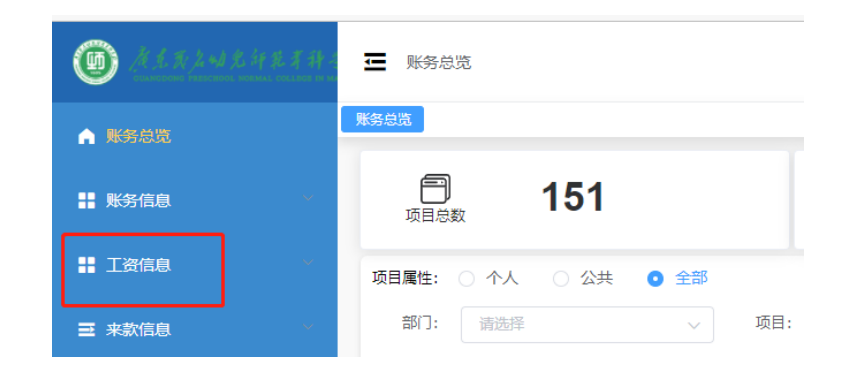

## 2、点击"个人所得税":

| ← → ひ ぬ ▲ 不安全         | 10.10.101.96:7070/zl/tjtb                       |                  |
|-----------------------|-------------------------------------------------|------------------|
| 🗋 家用 🎦 通用 🎦 教学 🎦 职称   | 🞦 人事 🎦 财务 🔶 收费单位年报系统 💿 广东茂名幼儿师范                 | 🥑 QQ邮箱 🎦 校园网认证 🎦 |
| <b>()</b> <u>(())</u> | ₩ 新总览                                           |                  |
|                       | <b>心查</b> 询"校内绩效""奖励<br><sup>多米而日</sup>         | 性绩效"等非           |
| 火」 LX L 」<br>■ 账务信息   | 小大学 151 (近日) (近日) (近日) (近日) (近日) (近日) (近日) (近日) | 合 144<br>余额为零项目数 |
| ■ 工资信息                | 项目属性: 〇 个人 〇 公共 • 全部                            |                  |
| ➡ 工薪汇总                | 部 <b>门:</b> 请选择 ~ 项目:                           | 请选择              |
| ■■ 个人所得税              | 余额为零: 百百                                        |                  |
| ➡ 来款信息                | 揭示: 红色文字为过期项目, 不能联查明细                           |                  |

3、选择2022年度,点击查询:

|                                    | 个人所得税:                                  | × Ifio                      | ₿×       |          |      |           |       |           |          |          |           |     |                  |               |                   | 标签运                                                                 |
|------------------------------------|-----------------------------------------|-----------------------------|----------|----------|------|-----------|-------|-----------|----------|----------|-----------|-----|------------------|---------------|-------------------|---------------------------------------------------------------------|
| 查询年度                               | : 2022                                  | +                           |          | — 1.     | 选择   | 年度        | Ē     |           |          |          |           | 2., | 点击查              | 询             |                   | ية م                                                                |
| 发放                                 | 时间                                      | r                           | 纾        | 效所属      | 属月份  | 左右        | 5拖动   | 加出黑       | 色可重      | 查看       | 完整        | 信息  | 列出生油             |               | Ptt(Excel         | B#Boque DPathe                                                      |
| 4E                                 | 月                                       | 枝内                          | 奖励性绩效日期  | 萨加东数     | 岗位绩效 | 周任课量      | 本月课时量 | 职称基数      | A.奖励性绩效I |          | B.奖励性绩效II |     | C.奖励性结效…         |               | D.校内              | 贵敓(D=A+B+C)                                                         |
| 2022                               | 01                                      |                             | 2,021.11 | 1.30     | -    | 4.00      | 22.03 | 45.00     |          |          |           |     |                  |               |                   | 1                                                                   |
| 合计                                 |                                         |                             | 2,021.11 | 1.30     |      | 4.00      | 22.03 | -         |          |          |           |     |                  |               |                   | 1                                                                   |
|                                    |                                         |                             |          |          |      |           |       |           |          |          |           |     |                  |               |                   |                                                                     |
| K\$8% <b>1</b>                     | ▶人所得税 ×                                 | 工新订成                        | 1×       |          |      |           |       |           |          |          |           |     |                  |               |                   | 标签选项                                                                |
| K务总选 4                             | ℃人所得税 ×<br>2022                         | 工業に危                        | 4 ×      |          |      |           |       |           |          |          |           |     |                  |               |                   | 标签选项<br>Q 查询                                                        |
| 1698年度:<br>查询年度:<br>检索结果           | N人所得税 ×<br>2022                         |                             | ×        |          |      |           |       |           | _        |          |           |     | Ficto            | \$            | 명국Excel 명         | 母田Pdf<br>日本日日<br>日本日日<br>日本日日<br>日本日日<br>日本日日<br>日本日日<br>日本日日<br>日本 |
| 1698년 20                           | 2022                                    | 工新に約                        | a ×      | A.奖励性续效I | E    | 3.奖励性结效11 | C.J   | 之际归续效Ⅲ    | D.       | 校内统效(D=/ | A+B+C)    | k   | 利应)<br>下次收入扣税(一类 | a [] 4<br>人员) | 导出Excel 区<br>校内编发 |                                                                     |
| ₩第总道<br>查询申度:<br>检察结果<br>年<br>2022 | <sup>2022</sup><br>2022<br>見<br>り<br>01 | 工新C名<br><b>平时量</b><br>22.03 | a ×<br>  | A.奖励性统效I | E    | 3.奖励性结效11 | CJ    | 定局行法统效!!! | D        | 校内總效(D=/ | A+B+C)    | k   | 利动               | * 国<br>(最人    | 导出Excel 区<br>校内績3 | 55283<br>日 主対<br>号出Pat 日 打印<br>(文友(一先人民)                            |

4、奖励性绩效分为三部分,其中"奖励性绩效Ⅲ"为各部门申报的其他收入,如"课题奖励"、"评先评优"、"讲座"等,上方页面 仅显示总额,<u>若需查看明细,请按照以下操作:</u>

|   | 時意道 个人 | UN14882 × 211 | ACCE X      |             |          |     |                                            |           |         | 15.82.80 |
|---|--------|---------------|-------------|-------------|----------|-----|--------------------------------------------|-----------|---------|----------|
|   | 查询年份:  | 2022          | → 起始月份: 01  | . <u>Ki</u> | 上月份: 01  |     |                                            | _         |         | 0.89     |
|   | ¥薪资明细  | 同其他收入         | 副编 @ 年终发明细  |             |          | _   | = 2                                        |           |         |          |
|   | 检索结果   |               |             |             |          |     | Pictu                                      | 团 导出Excel | ③ 导出Pdf | 017      |
|   | 4      | я             | 彩放命门        | 发放项目        | 录入日期     | 单服号 | 102                                        | 金額        | 本次扣税    | 实发金部     |
|   | 2022   | 01            | 0304/1+第机学院 | 001/培训讲座    | 20220115 |     | 72021年11月,12月2021年11月)                     | 600.00    | 0.00    | 600.0    |
|   | 2022   | 01            | 0304/计算机学院  | 004/臺灣法則式   | 20220115 |     | <sup>房务费9-10月(2021年11月)</sup> 所属校内绩效(课时)的月 | 600.00    | 0.00    | 600      |
|   | 2022   | 01            | 0304/1+算机学院 | 005個間论文绩效   | 20220115 |     | 2021年1-7月课题立项,结项支出潮贴(2021年11月)             | 1,840.00  | 0.00    | 1,840    |
|   | 2022   | 01            | 0304/计算机学院  | 005/原题论文统效  | 20220115 |     | 学报题17期撤销原时表放页出7月(2021年11月)                 | 100.00    | 0.00    | 100.0    |
|   | 2022   | 01            | 0304/计算机学院  | 105/普通话我试1  | 20220507 |     | #11.12月11.12.25日)(2021年12月)                | 202.00    | 0.00    | 200.0    |
|   | 2022   | 01            |             |             |          |     | 44                                         | 3,340.00  | 0.00    | 3,340.0  |
|   | 2022   |               | 实际发放日       | 期           |          |     | 年8日                                        | 3,340.00  | 0.00    | 3,340.0  |
| 1 |        |               |             |             |          |     |                                            |           |         | 3.340    |

#### 5、下方图 A 和图 B 中的两红框中的金额应相等:

| a <b>- 1</b> | Annae A | 184.5 | 5 A  |          |           |            |                 |              | 85×          |
|--------------|---------|-------|------|----------|-----------|------------|-----------------|--------------|--------------|
| (同年度:        | 2022    |       | ~    |          |           |            |                 |              | 0.8          |
| 流结果          |         | Ě     | A    |          |           |            |                 | Pizia D4     | KEExcel      |
| 年            | 月       | 果时量   | 职称基数 | A.奖励性绩效I | B.奖励性绩效II | C.奖励性绩效III | D.校内绩数(D=A+B+C) | 本次收入扣税(一类人员) | 校内绩效实发(一类人员) |
| 2022         | 01      |       |      |          |           |            |                 |              |              |

| 1908    | 检索结束 |    |                |              | 冬<br>B   |      |                      | PUDR | 2 BOEver | 2.92Pd | 077  |
|---------|------|----|----------------|--------------|----------|------|----------------------|------|----------|--------|------|
| A ANNUE |      | н  | 彩放制门           | REAL         | 使入日期     | *#19 | AP                   |      |          | \$338  | SHAT |
| *2.2.8  | 2122 | 21 | 03041-005900   | 101/01/01/01 | 20220115 |      |                      |      |          | 0.00   |      |
|         | 2622 | 81 | 0340-86598     | 104年度江湖式     | 20220115 |      |                      |      |          | 0.00   |      |
|         | 2022 | 81 | 030411-305/970 | 905(東部合文)約8  | 20220115 |      | 2021年1-7月课题空课。编项无出课题 |      |          | 0.00   |      |
|         | 2022 | 01 | 03040日間約3年間    | 005(集星企文)排放  | 20220115 |      | 学在篇17期集局集时该体支出7月     |      |          | 0.00   |      |
|         | 3622 | 01 |                |              |          |      | 54F                  |      |          | 0.00   |      |
|         | 2622 |    |                |              |          |      | *#1                  |      |          | 0.00   |      |
|         |      |    |                |              |          |      | 011                  |      |          | 0.00   |      |

## (二) 统发工资查询步骤

请依次点击"工薪汇总"、"薪资明细"

|                  |             |      |        |         |        |        |          |       |       |       | dil          |             |
|------------------|-------------|------|--------|---------|--------|--------|----------|-------|-------|-------|--------------|-------------|
| ▲ 联络总派           | t× IFER×    |      |        |         |        |        |          |       |       |       |              | 6550        |
| ■ 素労信息           | - A2M671491 | 01   | - Mith | 969: 01 |        |        |          |       |       |       |              | 0.200       |
| # 1860 * #####   |             |      | - 2    |         |        |        |          |       |       |       |              |             |
| # 19754 ##       | ang second  |      |        |         |        |        |          |       |       |       | <b>T导出</b> 、 | <b>扌TED</b> |
| 計 个> 所得税 工会一学工会表 |             |      |        |         |        |        |          |       |       |       |              |             |
| ■ 未款用6           |             |      |        |         |        |        |          |       |       | 7124  | 図報出Excel (3年 | NEPH 0115   |
|                  | 月           | 岗位工资 | 薪级     | 荔级工资    | 特殊岗位津贴 | 职务岗位补贴 | 财政工资应发合计 | 生活性补贴 | 改革性补贴 | 扣五败二金 | 加个人所得税       | 工资实发合计      |
| 1                | 1           |      |        |         |        |        |          |       |       |       |              |             |
|                  | 台计          |      |        |         |        |        |          |       |       |       |              |             |
|                  |             |      |        |         |        |        |          |       |       |       |              |             |
|                  |             |      |        |         |        |        |          |       |       |       |              |             |